# บทที่ 3

# วิธีดำเนินการศึกษา

การพัฒนาระบบสารสนเทศเพื่อการจัดการในลักษณะของ เว็บดาตาเบสสำหรับกอง บำรุงรักษาโยธา เงื่อนสิริกิติ์ แม้จะเป็นระบบที่มีตารางข้อมูลไม่มากนัก และมีการประมวลผลที่ไม่ ซับซ้อน แต่ก็ต้องมีการศึกษาและออกแบบระบบที่ดี เพื่อให้สามารถพัฒนาต่อเนื่องได้ในอนาคต เมื่อองค์กรต้องการการประมวลผลที่ซับซ้อนยิ่งขึ้น สามารถแก้ไขจากระบบเดิมและใช้งานฐานข้อ มูลเดิมได้ ไม่จำเป็นต้องเริ่มต้นใหม่

3.1 ศึกษาการทำงานและการรวบรวมข้อมูลในปัจจุบัน

ระบบงานเดิมทั้งงานด้านประมง และการระบายน้ำ ยังไม่มีการนำสื่อสารสนเทศมาใช้ งาน แผนการปฏิบัติงาน และการรายงานผลการคำเนินงาน เป็นงานเอกสารทั้งหมด

### งานด้านประมง

เงื่อนสิริกิดิ์มีหน่วยงานประมง เป็นศูนย์ประมงภาคเหนือของการไฟฟ้าฝ่ายผลิตแห่ง ประเทศไทย ทำหน้าที่เพาะขยายพันธุ์สัตว์น้ำ และปล่อยพันธุ์สัตว์น้ำ ตามแผนงานและนโยบายของ ผู้บริหาร มีการจัดทำแผนปฏิบัติการประจำปีงบประมาณเป็นตาราง Bar Chart แสดงแผนการเพาะ ขยายพันธุ์สัตว์น้ำ และแผนการปล่อยพันธุ์สัตว์น้ำ เป็นรายเดือน รวมทั้งการเก็บสถิติผลผลิตด้าน ประมงในอ่างเก็บน้ำเงื่อนสิริกิติ์

บันทึกข้อมูลการดำเนินงานด้วยระบบ Manual ใช้ระบบเอกสารเป็นหลัก โดยมีการทำ ตารางสรุปรายงานประจำเดือน และรายงานประจำปี ด้วย MS Excel ข้อมูลที่บันทึกได้แก่

- การเพาะขยายพันธุ์สัตว์น้ำ เก็บข้อมูลชนิดและจำนวนที่ผลิต จดบันทึก และรวบรวม สรุปในแต่ละเดือน
- การปล่อยพันธุ์สัตว์น้ำ บันทึกวันที่ปล่อย สถานที่ปล่อย ชนิดและจำนวนที่ปล่อย แล้วจึงสรุปรวบรวมเป็นรายงานประจำเดือน

 การประมงในอ่างเก็บน้ำ บันทึกสถิติการทำประมงในอ่างเก็บน้ำโดยเก็บข้อมูลจาก ท่าปลาที่สำคัญในอ่างเก็บน้ำ เฉพาะปลาที่มีมูลค่าทางเสรษฐกิจ ที่ชาวบ้านนำไปขาย ที่ตลาด ที่เป็นท่าปลาขนาดใหญ่สามแห่ง คือ ท่าปลาเก่า บ้านท่าเรือ และบ้าน ปากนาย ข้อมูลที่จัดเก็บระบุชนิด น้ำหนัก สถานที่ ราคากลาง มูลค่ารวมในแต่ละ เดือน ปัจจุบันทำการบันทึก 32 ชนิด

การรายงานผลการดำเนินงาน มีการสรุปเป็นรายงาน ประกอบด้วย

- ตารางแสดงขอดการขยายพันธุ์สัตว์น้ำรายเดือน รายละเอียดในรายงานจะระบุพันธุ์ สัตว์น้ำ และจำนวนที่ขยายพันธุ์ในแต่ละเดือน
- ตารางแสดงขอดการปล่อยพันธุ์สัตว์น้ำ ระบุวันที่ที่ปล่อย สถานที่ปล่อย พันธุ์สัตว์น้ำ และจำนวนที่ปล่อย โดยแต่ละเดือนอาจจะมีการปล่อยหลายครั้ง และแต่ละครั้งจะ ปล่อยปลาหลายๆชนิดพร้อมกัน
- ตารางสรุปขอดผลิตรวมรายปี แยกตามชนิดพันธุ์สัตว์น้ำ
- 4. ตารางสรุปการปล่อยสัตว์น้ำรายปี
- สถิติประมงในอ่างเก็บน้ำ เป็นรายงานประจำเดือน แสดงน้ำหนักปลาแต่ละชนิดที่ ซื้อขายกันที่ท่าปลาแต่ละแห่ง น้ำหนักรวม และมูลค่ารวม

### งานระบายน้ำช่วยเหลือราษฎร

การระบายน้ำช่วยเหลือราษฎร คำเนินการที่เงื่อนดินช่องเขาขาด ระบายน้ำเพื่อการ เกษตร และการอุปโภค-บริโภค ช่วยเหลือราษฎร อำเภอท่าปลา จังหวัดอุตรดิตถ์ ในพื้นที่ท้ายเงื่อน ดินช่องเขาขาด โดยมีระบบส่งน้ำ 2 ระบบ คือ

> การระบายน้ำผ่านคลองสิงห์ เป็นการระบายน้ำผ่านอุโมงค์ส่งน้ำใต้เงื่อนดินช่องเขา ขาด ลงกลองสิงห์ โดยควบคุมที่บ้านประตูระบายน้ำ(River Outlet) ลำน้ำกลองสิงห์ มีฝ่ายขนาดเล็ก ทั้งก่อสร้างโดยกรมชลประทาน และสำนักงานเร่งรัดพัฒนาชนบท อยู่ตามแนวกลอง ยกระดับน้ำเป็นช่วงๆ เพื่อให้ราษฎรนำไปใช้ การระบายน้ำจะทำ เมื่อมีการร้องขอเป็นครั้งกราวไป การบันทึกข้อมูล ทำการบันทึกข้อมูลในวันที่มีการ ระบายน้ำ ข้อมูลระบุวันที่ และปริมาณน้ำที่ระบายเป็นลูกบาศก์เมตร

 การระบายน้ำเข้าระบบท่อส่งน้ำพระราชดำริ ระบบท่อส่งน้ำพระราชดำริ ก่อสร้าง โดยกรมชลประทาน รับน้ำจากเงื่อนดินช่องเขาขาด ส่งน้ำให้ราษฎรในตำบลท่าปลา ตำบลจริม ตำบลหาดล้า และตำบลร่วมจิต เพื่อใช้ในการอุปโภค-บริโภค และเพาะ ปลูกพืชผักสวนครัว ในครัวเรือน

เนื่องจากระบบท่อส่งน้ำพระราชดำริ มีระดับความสูงของบ่อรับน้ำต้นทาง 141.5 เมตร(รทก.) การระบายน้ำเข้าระบบ จึงมี 3 วิธี ขึ้นอยู่กับระดับน้ำในอ่างเก็บน้ำ เขื่อนสิริกิติ์ ดังนี้

- ระดับน้ำสูงกว่า 141.5 เมตร(รทก.) สามารถระบายน้ำผ่าน River Outlet และท่อ Bypass เข้าระบบท่อส่งน้ำพระราชคำริได้เลย ควบคุม ด้วยประตูน้ำและมีมาตรวัดน้ำ จดบันทึกปริมาณน้ำที่ระบายในแต่ละ วันได้โดยตรง
- ระดับน้ำระหว่าง 135-141.5 เมตร(รทก.) ต้องระบายน้ำผ่าน River Outlet ลงในบ่อพักน้ำ แล้วจึงสูบน้ำจ่ายเข้าระบบท่อส่งน้ำพระราช ดำริ บันทึกปริมาณน้ำโดยคำนวณจากระยะเวลาที่สูบน้ำ
- ระดับน้ำต่ำกว่า 135 เมตร(รทก.) เนื่องจากอุโมงก์ระบายน้ำอยู่ที่ระดับ กวามสูง 135 เมตร(รทก.) เมื่อน้ำในอ่างเก็บน้ำเงื่อนสิริกิติ์ต่ำกว่า 135 เมตร(รทก.) จะไม่สามารถระบายน้ำผ่าน River Outlet ได้ ต้องใช้ เครื่องสูบน้ำติดตั้งบนแพ สูบน้ำจากอ่างเก็บน้ำเข้าอุโมงก์ลงบ่อพักน้ำ ท้ายเงื่อน แล้วจึงสูบน้ำเข้าระบบท่อส่งน้ำพระราชดำริได้ การจด บันทึกใช้การกำนวณจากระยะเวลาที่สูบน้ำ

การบันทึกข้อมูลการระบายน้ำเข้าระบบท่อส่งน้ำพระราชคำริ ทำการจด บันทึกเป็นรายวัน ข้อมูลระบุวันที่ และปริมาณน้ำที่ระบายเป็นลูกบาศก์เมตร แล้วจึง ทำตารางสรุปเป็นรายเดือนด้วย MS Excel

#### 3.2 ออกแบบและจัดทำฐานข้อมูล

เมื่อศึกษาระบบการทำงานเดิม รูปแบบของข้อมูลและการบันทึกข้อมูลในตารางรายงาน ต่างๆแล้ว ดำเนินการออกแบบ Data Flow Diagram ให้สอดคล้องกับการทำงานเดิม เพื่อให้มีการ เปลี่ยนแปลงกระบวนการทำงานน้อยที่สุด

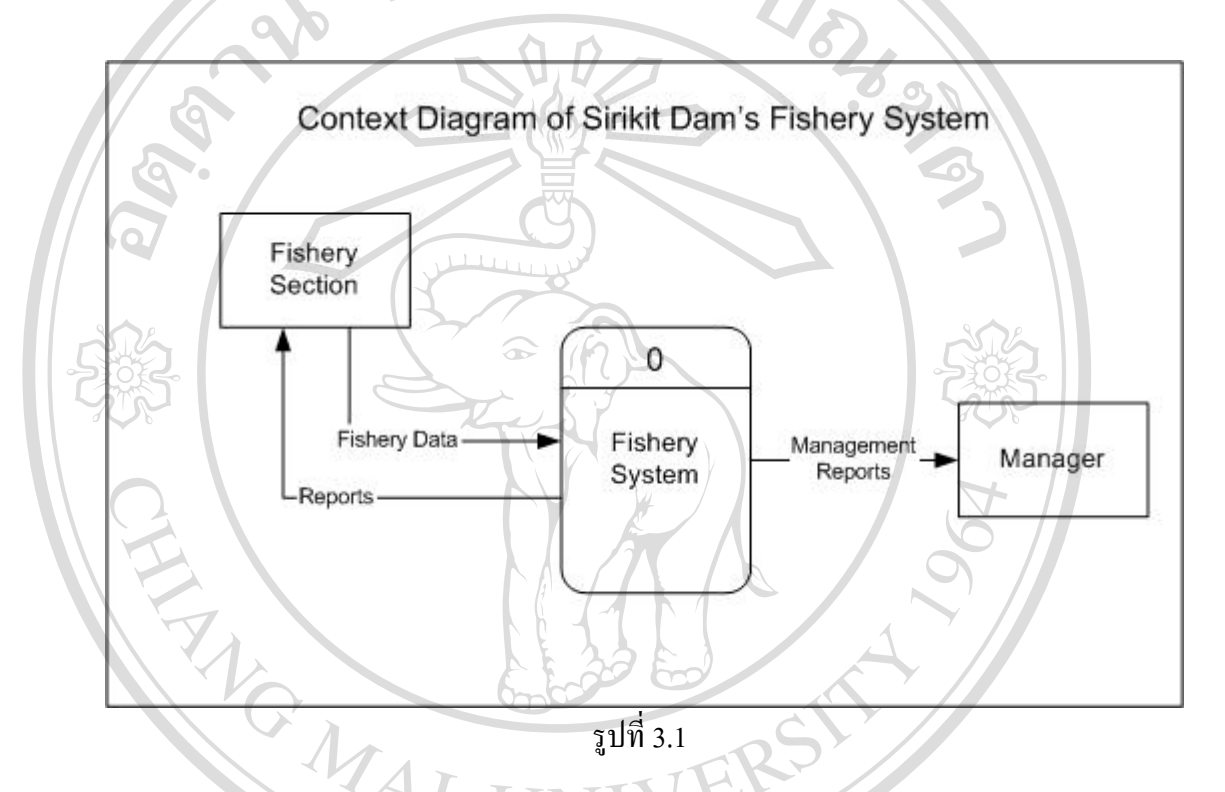

ระบบงานประมง(Fishery System) หน่วยงานประมงเงื่อนสิริกิติ์ เป็นศูนย์ประมงภาค เหนืององการไฟฟ้าฝ่ายผลิตแห่งประเทศไทย มีหน้าที่รับผิดชอบการงยายพันธุ์สัตว์น้ำ การอนุบาล สัตว์น้ำให้ได้งนาดและอายุตามต้องการ เพื่อปล่อยในแหล่งน้ำธรรมชาติต่างๆ รวมทั้งงานรวบรวม สถิติการจับสัตว์น้ำในอ่างเก็บน้ำเงื่อนสิริกิติ์ ด้วยการเก็บข้อมูลการซื้องายสัตว์น้ำจากท่าปลา 3 แห่ง รอบอ่างเก็บน้ำเงื่อนสิริกิติ์ ปัจจุบันมีพันธุ์สัตว์น้ำที่มีมูลค่าทางเศรษฐกิจที่เก็บข้อมูลรวม 32 ชนิด

รูปที่ 3.1 แสดง Context Diagram ของระบบงานประมง รับข้อมูลการขยายพันธุ์สัตว์น้ำ การปล่อยสัตว์น้ำ และการประมงในอ่างเก็บน้ำ นำมาประมวลผลเป็นรายงานสำหรับหน่วยงาน ประมง และรายงานสำหรับผู้บริหาร

S P

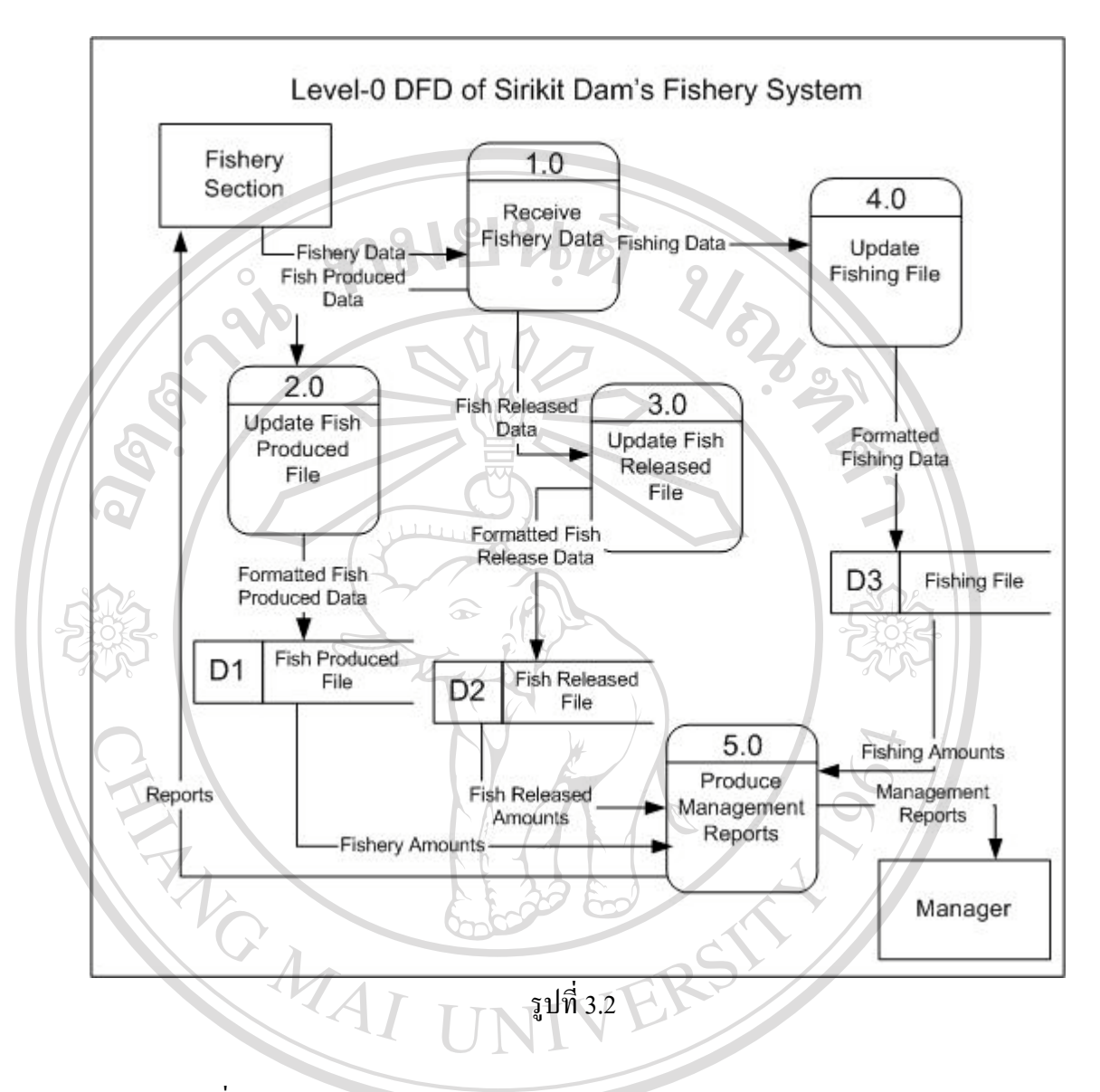

รูปที่ 3.2 แสดง Data Flow Diagram Level-0 ของระบบงานประมง Process 1.0 (Receive Fishery Data) ทำหน้าที่รับข้อมูลด้านประมง และส่งต่อให้ Process ถัดไป แยกข้อมูลตามภารกิจ ข้อ มูลการขยายพันธุ์สัตว์น้ำส่งไป Process 2.0 (Update Fish Produced File) ข้อมูลการปล่อยพันธุ์สัตว์ น้ำส่งไป Process 3.0 (Update Fish Released File) ส่วนข้อมูลสถิติการทำประมงในอ่างเก็บน้ำส่ง ไป Process 4.0 (Update Fishing File) แต่ละ Process ทำการอัพเดทแฟ้มเอกสาร D1, D2 และD3 ตามลำดับ

Process 5.0 (Produce Management Reports) ทำหน้าที่เลือกข้อมูลจากแฟ้มเอกสาร D1, D2, D3 ตามที่ต้องการ เพื่อสร้างรายงานสำหรับผู้บริหาร และหน่วยงานที่รับผิดชอบ

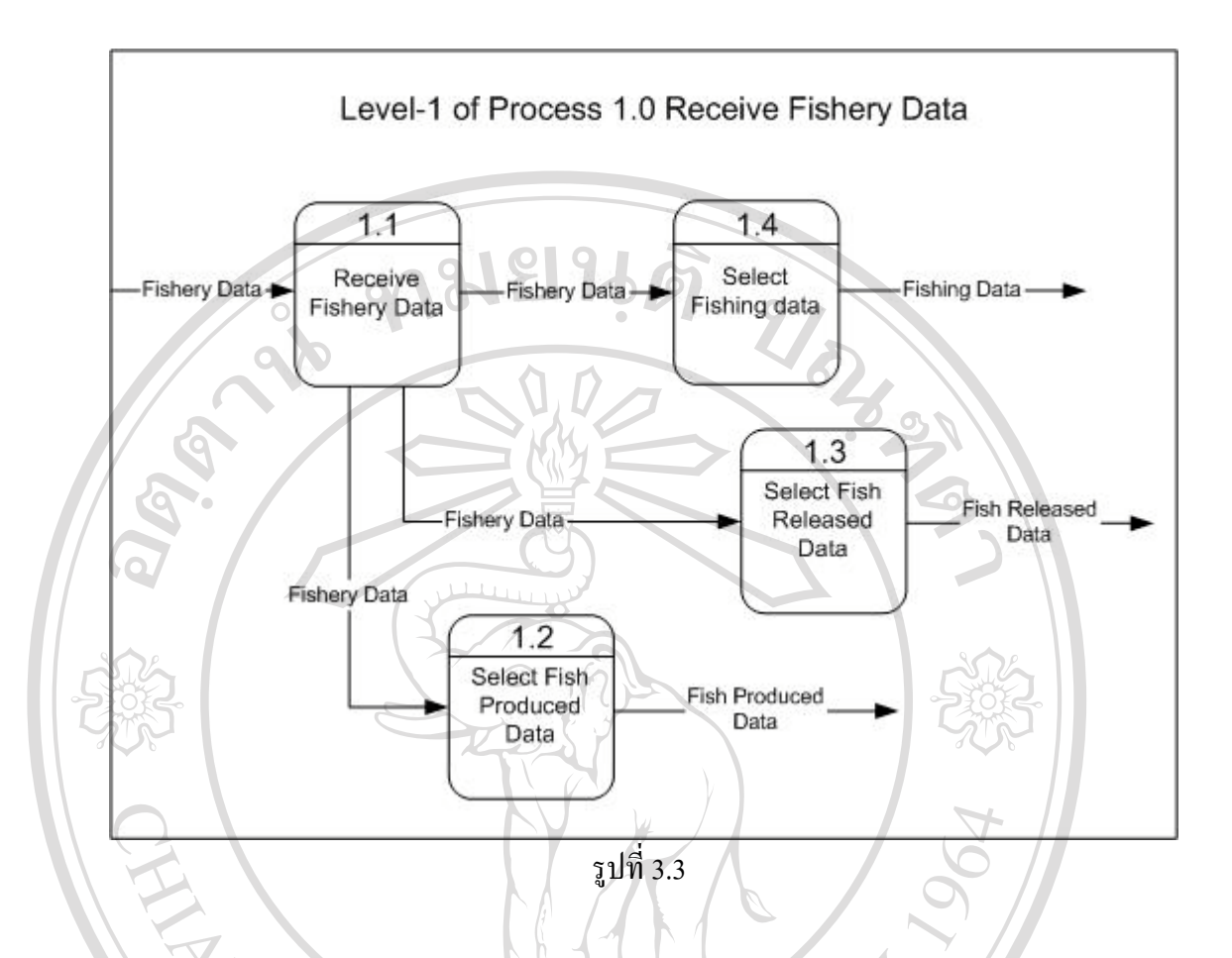

Process 1.0 (Receive Fishery Data) เขียนเป็น Data Flow Diagram Level-1 ใด้ดัง รูปที่ 3.3 มีProcess 1.1 (Receive Fishery Data) ทำหน้าที่รับข้อมูล และมีProcess 1.2, Process 1.3, Process 1.4 แยกแยะข้อมูลตามที่ต้องการ เพื่อส่งต่อให้ Process ถัดไป

Process 2.0, Process 3.0 และ Process 4.0 ผู้เขียนไม่ได้เขียน DFD Level-1 เนื่องจาก กระบวนการทำงานไม่ซับซ้อน รายละเอียดใน DFD Level-0 สามารถอธิบายการทำงานได้ครบถ้วน เพียงพอต่อความต้องการแล้ว Copyright O by Chiang Mai University A I rights reserved สำหรับ Process 5.0 (Produce Management Report) มีรายละเอียดดัง รูปที่ 3.4 ในการ สร้างรายงานต่างๆ จะมี Process 5.1 (Access Fishery Database) เลือกข้อมูลที่ต้องการจากแฟ้ม เอกสาร ส่งต่อให้ Process 5.2 (Aggregate Data) รวบรวมและสรุป ส่งให้ Process 5.3 (Generate Reports) สร้างรายงานตามที่ต้องการ

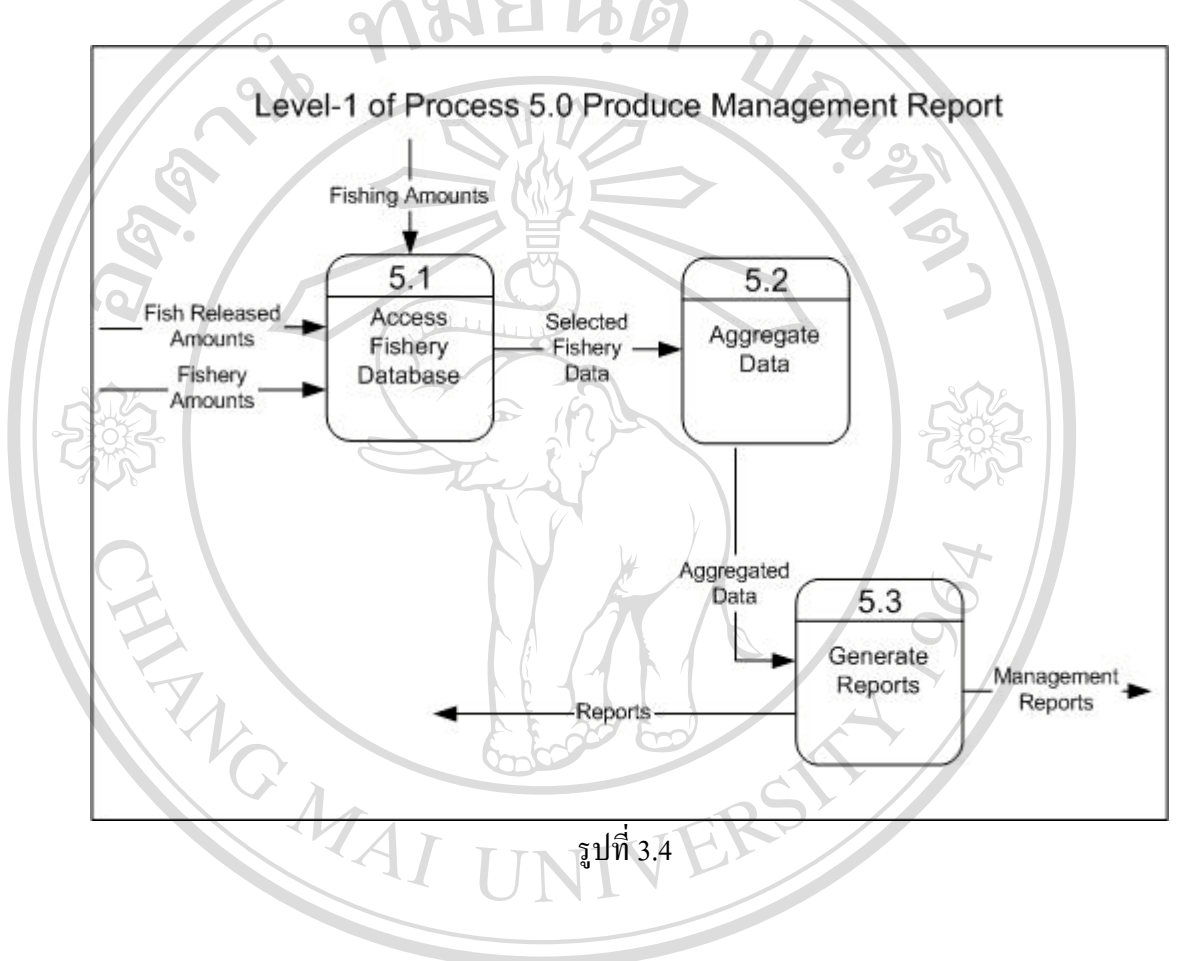

ลิฮสิทธิ์มหาวิทยาลัยเชียงใหม่ Copyright © by Chiang Mai University All rights reserved การระบายน้ำช่วยเหลือราษฎร มีหน่วยงานเงื่อนดินช่องเขาขาด เป็นผู้รับผิดชอบ ระบาย น้ำผ่านระบบท่อส่งน้ำพระราชดำริ ทุกวัน และระบายน้ำผ่านคลองสิงห์ตามที่มีราษฎรร้องขอ รูปที่ 3.5 แสดง Context Diagram ของระบบงานระบายน้ำช่วยเหลือราษฎร

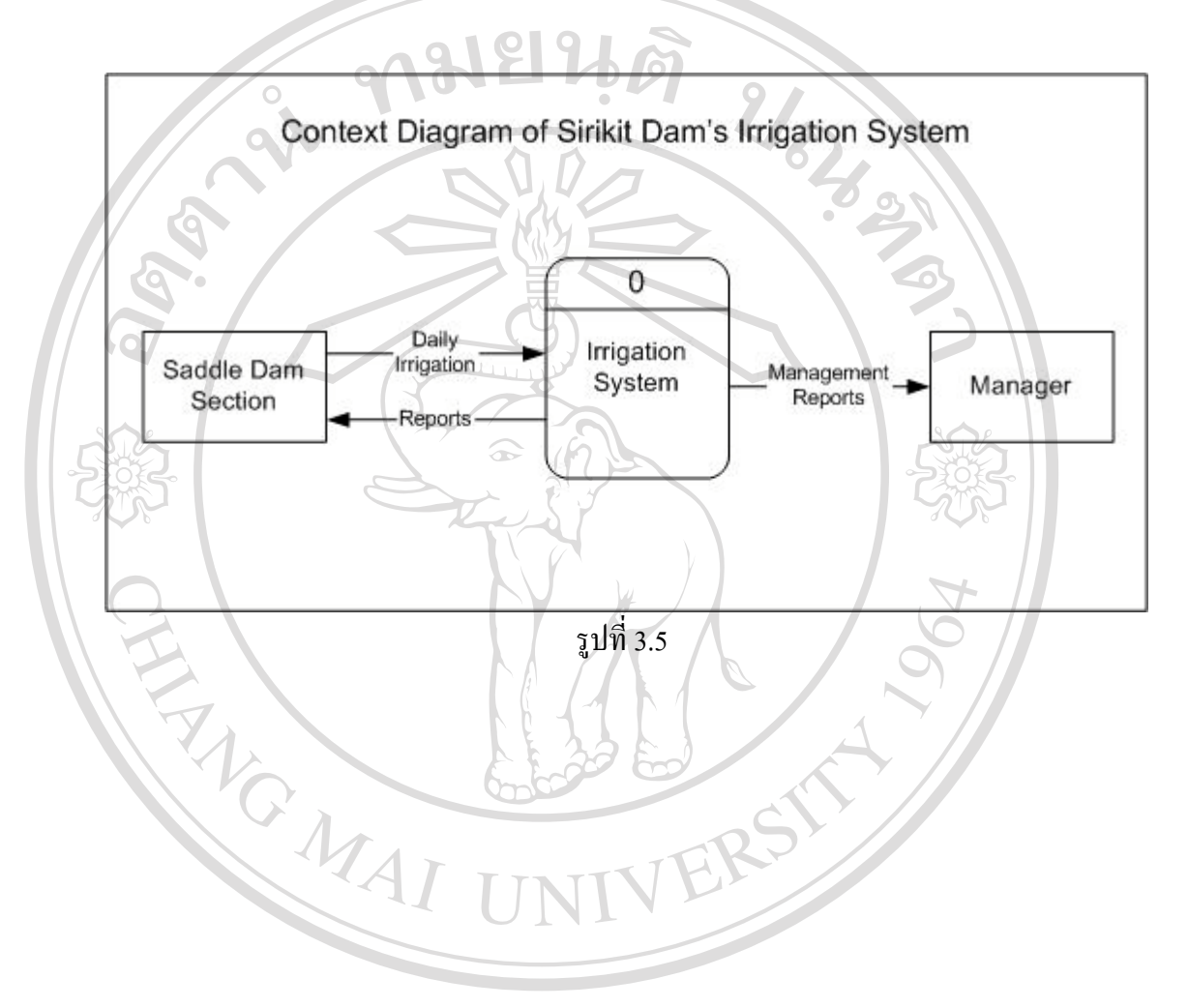

**âdânŚuหาวิทยาลัยเชียงใหม** Copyright <sup>©</sup> by Chiang Mai University All rights reserved Data Flow Diagram Level-0 ของระบบงานระบายน้ำช่วยเหลือราษฎร มีรายละเอียดดัง รูปที่ 3.6 Process 1.0 (Receive Daily Irrigation) รับข้อมูลการระบายน้ำรายวันจากหน่วยงาน เงื่อนดินช่องเขาขาด และส่งข้อมูลให้ Process 2.0 (Update Irrigation File) บันทึกข้อมูลลงแฟ้ม เอกสาร D1(Irrigation File) โดยมี Process 3.0 (Produce Management Reports) ทำหน้าที่สร้าง รายงานสำหรับผู้บริหารและหน่วยงานที่เกี่ยวข้อง

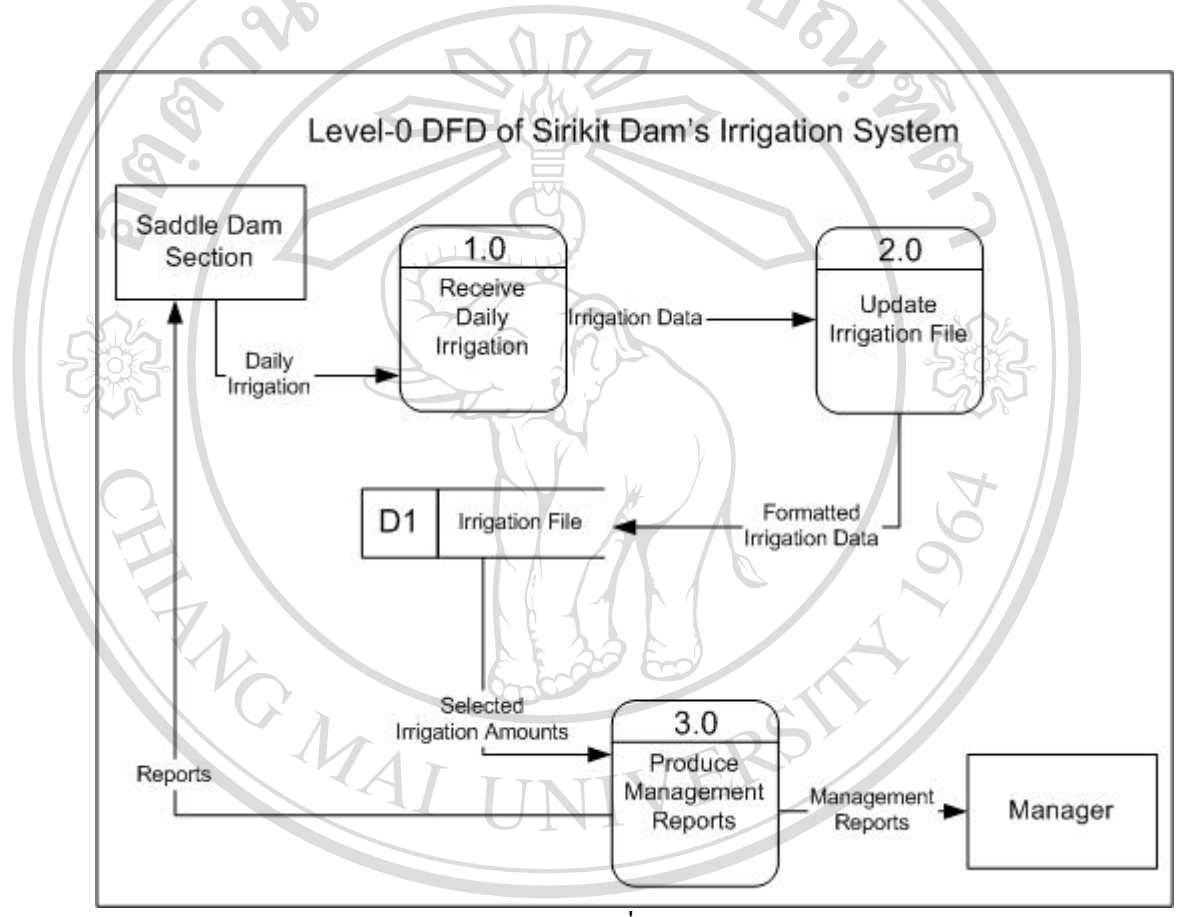

ลิปสิทธิ์มหาวิทยาลัยเชียงใหม่ Copyright © by Chiang Mai University All rights reserved

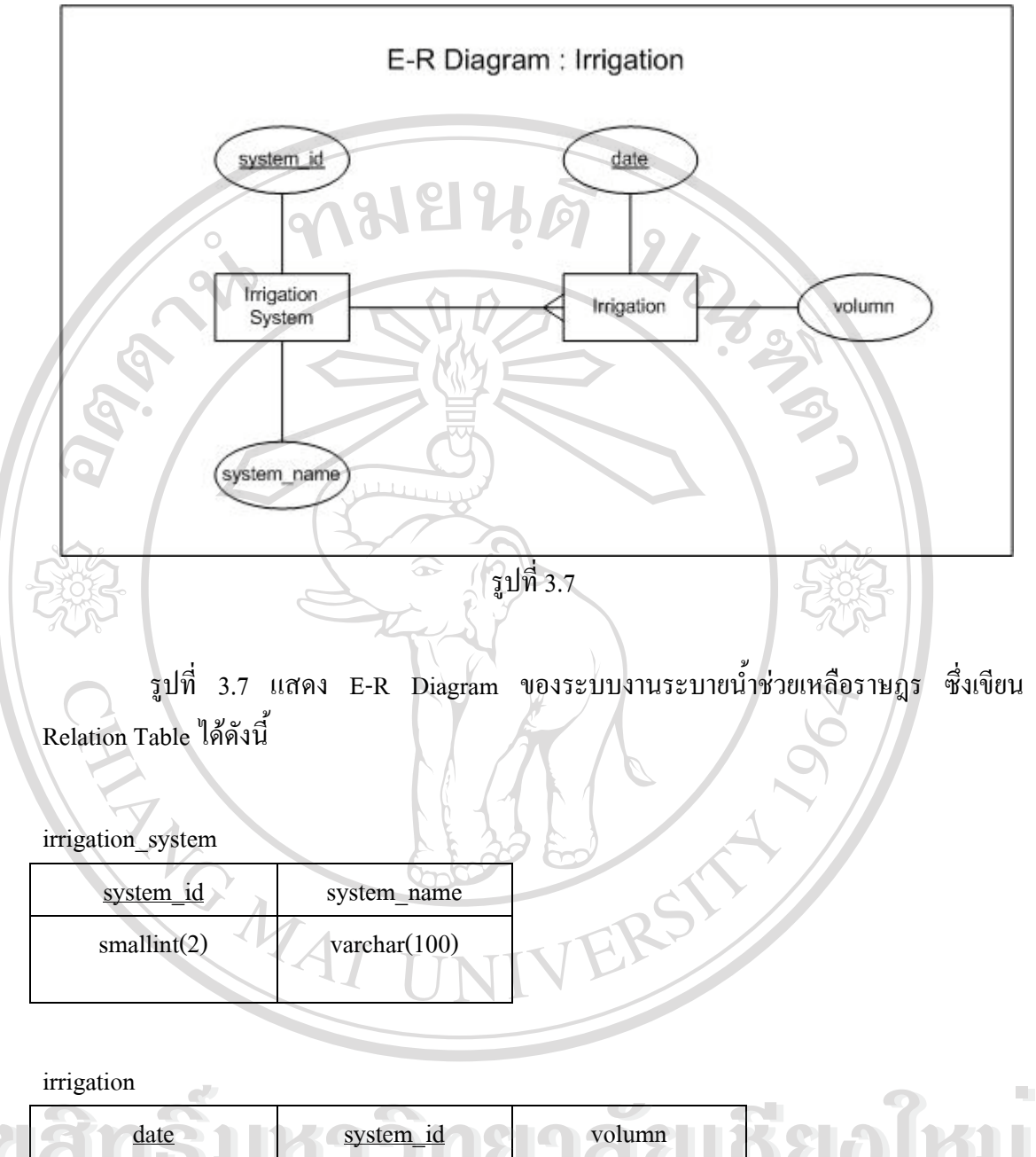

| ຄິສ | date    |      | syst | em_id    |     | olumn |     | R |    | A  | k          |     |
|-----|---------|------|------|----------|-----|-------|-----|---|----|----|------------|-----|
|     | date(3) |      | smal | llint(2) | i   | nt(4) |     |   |    |    |            |     |
| Cop | yright  | t (C | ) by | Chi      | ang | M     | lai | U | hi | ve | <b>rsi</b> | ity |
| AI  | ľ       | i j  | g h  | t s      | ľ   | e     | S   | e | ľ  | V  | e          | d   |

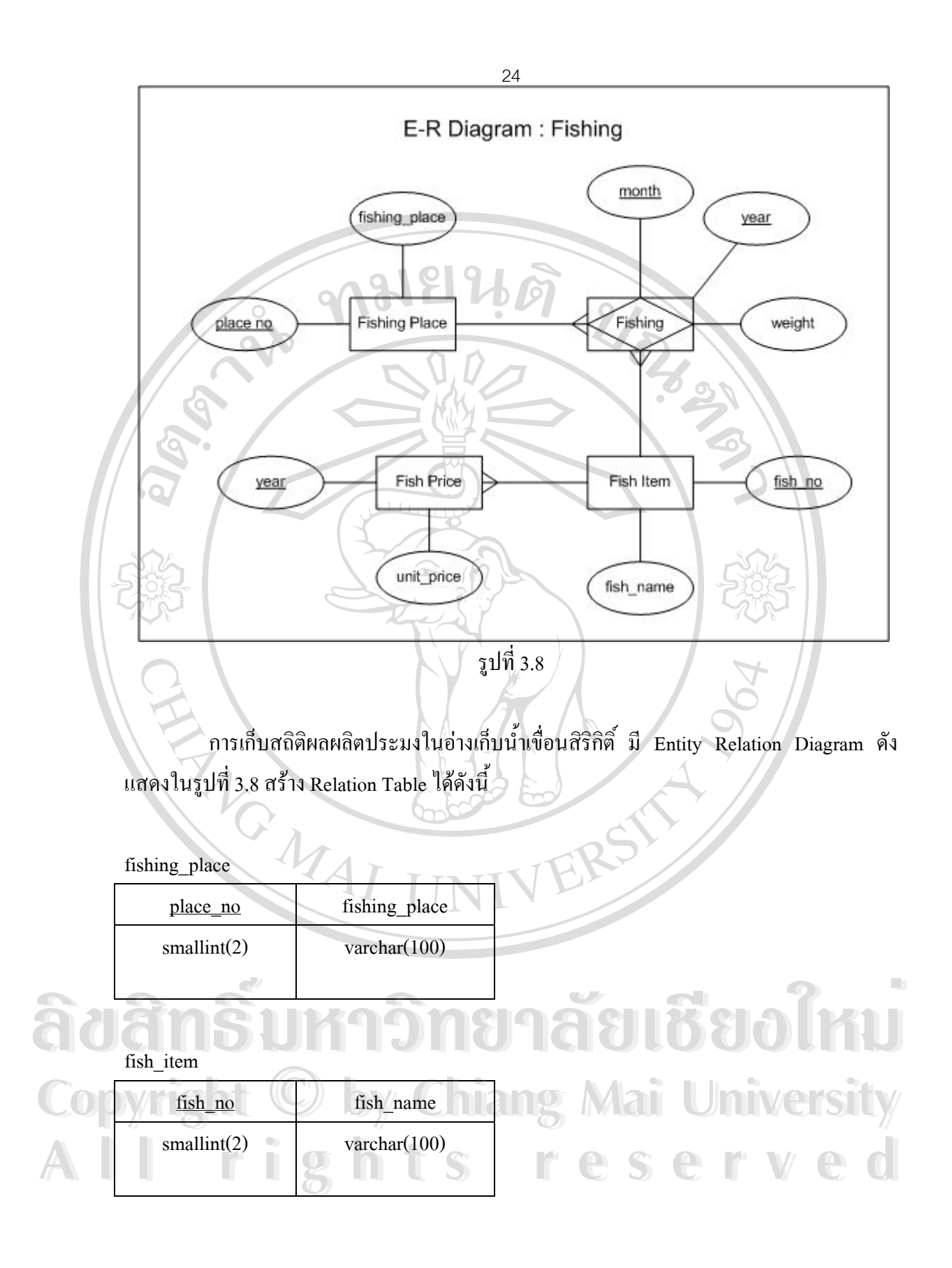

fish\_price

| fish_name    | year        | unit_price |
|--------------|-------------|------------|
| varchar(100) | smallint(2) | int(4)     |
|              | 91910       |            |
| 0            | 19191 L     | 9/         |
| fishing      |             |            |

# fishing

| - 8         |             |             |                  |             |
|-------------|-------------|-------------|------------------|-------------|
| month       | <u>year</u> | place_no    | <u>fish_name</u> | weight      |
| smallint(2) | smallint(2) | smallint(2) | varchar(100)     | smallint(2) |
|             |             |             |                  |             |
|             |             |             |                  |             |

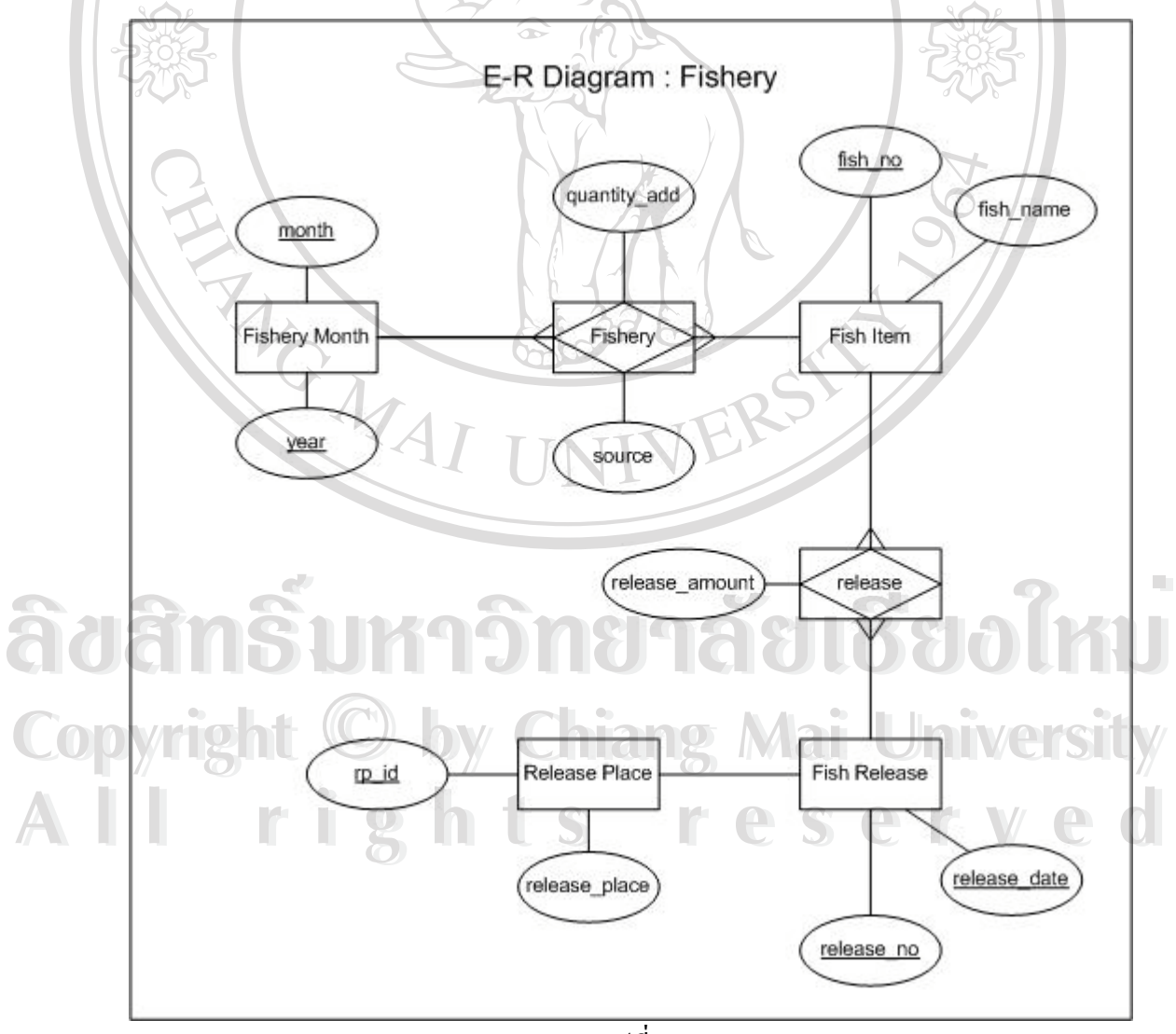

รูปที่ 3.9

E-R Diagram ระบบงานของศูนย์ประมง เงื่อนสิริกิติ์ แสดงดังรูปที่ 3.9 ในการเขียน Relation Table ไม่ได้แสดง Table Fish Item เนื่องจากสามารถใช้ ร่วมกับTable Fish Item ของ ระบบการเก็บสถิติปลาในอ่างเก็บน้ำเงื่อนสิริกิติ์ได้ รวมทั้ง Entity Fishery Month ไม่ได้เขียนเป็น Table เนื่องจาก attributes ทั้งสองถูกนำไปใช้ใน Table Fishery Produce ทั้งหมด สำหรับตาราง อื่นๆสรุปได้ดังนี้

| fishery_produce |             |                          |              |             |  |
|-----------------|-------------|--------------------------|--------------|-------------|--|
| month           | year        | fish_name                | quantity_add | source      |  |
| smallint(2)     | smallint(2) | varchar(100)             | int(4)       | smallint(2) |  |
| fish_release    |             |                          |              |             |  |
| release_no      | release_da  | release_date release_pla |              |             |  |
| smallint(2)     | date(3)     | varchar(100)             |              | 5           |  |
|                 |             |                          |              |             |  |

fish\_release\_amount

| release_no  | fish_name    | release_amount |
|-------------|--------------|----------------|
| smallint(2) | varchar(100) | int(4)         |
|             | UN           |                |

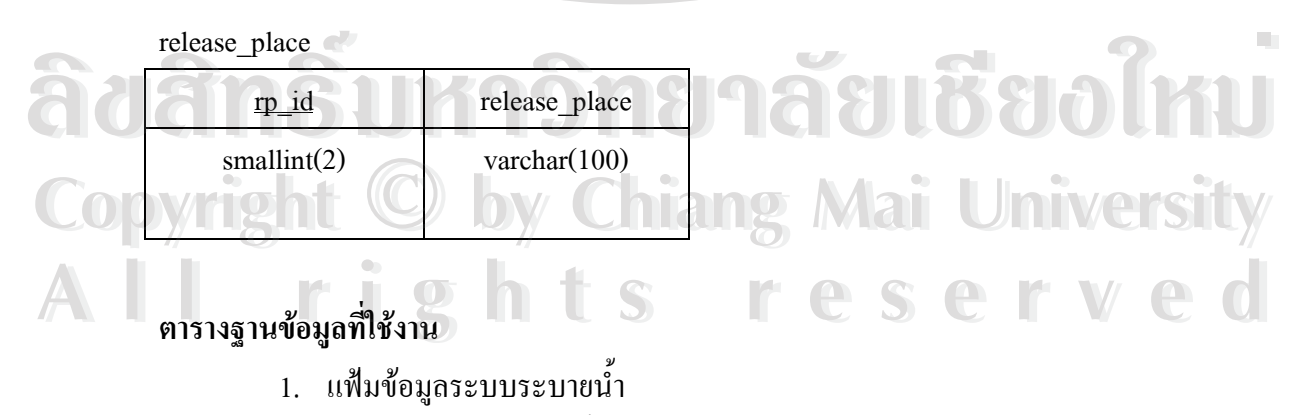

- 2. แฟ้มข้อมูลการระบายน้ำ
- 3. แฟ้มข้อมูลท่าปลา

- 4. แฟ้มข้อมูลพันธุ์สัตว์น้ำ
- 5. แฟ้มข้อมูลราคาสัตว์น้ำ
- แฟ้มข้อมูลผลผลิตประมง
- แฟ้มข้อมูลเพาะพันธุ์สัตว์น้ำ
- 8. แฟ้มข้อมูลปล่อยปลา
- 9. แฟ้มข้อมูลรายละเอียดการปล่อยปลา
- 10. แฟ้มข้อมูลสถานที่ปล่อยปลา
- 11. แฟ้มข้อมูลผู้ใช้งาน

ชื่อตาราง irrigation\_system

**คำอธิบาย** ตารางเก็บรายชื่อระบบระบายน้ำ

ตาราง 3.1 แสดงรายละเอียดของฟิลด์ในตาราง irrigation\_system

2020376

| ชื่อฟิลด์   | ชนิด     | ขนาด  | คีย์ | คำอธิบาย         |
|-------------|----------|-------|------|------------------|
| system_id   | smallint | 2     | РК   | รหัสระบบระบายน้ำ |
| system_name | varchar  | 100 - |      | ชื่อระบบระบายน้ำ |

ชื่อตาราง irrigation

**คำอธิบาย** ตารางเก็บข้อมูลการระบายน้ำรายวัน

### ตาราง 3.2 แสดงรายละเอียดของฟิลด์ในตาราง irrigation

| 21         | ชื่อฟิลด์ | ชนิด     | ขนาด | คีย่ | คำอธิบาย                |
|------------|-----------|----------|------|------|-------------------------|
| O          | date      | date     | 3    |      | วันที่ระบายน้ำ          |
| <b>n</b> n | system_id | smallint | 2    | FK   | รหัสระบบระบายน้ำ        |
|            | volumn    | int      | 4    | 6    | ปริมาณน้ำ(ลูกบาศก์เมตร) |
|            |           | 5 h i    |      |      | eserveo                 |

### ชื่อตาราง fishing\_place

**คำอธิบาย** ตารางเก็บรายชื่อท่าปลา ที่มีการบันทึกข้อมูลสถิติผลผลิตด้านประมง

ตาราง 3.3 แสดงรายละเอียดของฟิลด์ในตาราง fishing place

| ชื่อฟิลด์                                                                                      | ชนิด     | ขนาด | คีย์ | คำอธิบาย   |  |  |  |
|------------------------------------------------------------------------------------------------|----------|------|------|------------|--|--|--|
| place_no                                                                                       | smallint | 2    | РК   | รหัสท่าปลา |  |  |  |
| fishing_place                                                                                  | varchar  | 100  | 18   | ชื่อท่าปลา |  |  |  |
| หมดาน<br>ชื่อตาราง fish_item<br>คำอธิบาย ตารางเก็บรายชื่อพันธุ์สัตว์น้ำ ที่มีมูลค่าทางเศรษฐกิจ |          |      |      |            |  |  |  |

# ชื่อตาราง fish\_item

| ตาราง 3.4 แสดงรายละเอียดของฟิลด์ในตาราง fish_item |          |                       |      |                      |  |  |  |
|---------------------------------------------------|----------|-----------------------|------|----------------------|--|--|--|
| ชื่อฟิลด์                                         | ชนิด     | ขนาด                  | คีย์ | คำอธิบาย             |  |  |  |
| fish_no                                           | smallint | <b>∞</b> <sup>2</sup> | РК   | รหัสพันธุ์สัตว์น้ำ   |  |  |  |
| fish_name                                         | varchar  | 100                   | ~    | ชื่อพันธุ์สัตว์น้ำ 🏹 |  |  |  |

# ชื่อตาราง fish\_price

<mark>คำอธิบาย</mark> ตารางเก็บข้อมูลราคาพันธุ์สัตว์น้ำ บันทึกข้อมูลราคาเฉลี่ยในแต่ละปี

| ชื่อฟิลด์  | ชนิด     | ขนาด | คีย่ | ดำอธิบาย                 |
|------------|----------|------|------|--------------------------|
| fish_name  | varchar  | 100  | FK   | ชื่อพันธุ์สัตว์น้ำ       |
| year       | smallint | 2    | РК   | ปีที่บันทึก              |
| unit_price | int      | 4    |      | ราคาเฉลี่ย(บาท/กิโลกรัม) |

# ตาราง 3.5 แสดงรายละเอียดของฟิลด์ในตาราง fish\_price

# ชื่อตาราง fishing

**คำอธิบาย** ตารางเก็บข้อมูลผลผลิตด้านประมง **Jniversitv** 

|           |          |      | 8    |                    |
|-----------|----------|------|------|--------------------|
| ชื่อฟิลด์ | ชนิด     | ขนาด | คีย์ | คำอธิบาย           |
| month     | smallint | 2    | РК   | เดือนที่เก็บข้อมูล |
| year      | smallint | 2    | РК   | ปีที่เก็บข้อมูล    |

# ตาราง 3.6 แสดงรายละเอียดของฟิลด์ในตาราง fishing

ตาราง 3.6 แสคงรายละเอียคของฟิลด์ในตาราง fishing (ต่อ)

| ชื่อฟิลด์ | ชนิด     | ขนาด   | คีย์ | คำอธิบาย           |
|-----------|----------|--------|------|--------------------|
| place_no  | smallint | 2      | FK   | รหัสท่าปลา         |
| fish_name | varchar  | (100 0 | FK   | ชื่อพันธุ์สัตว์น้ำ |
| weight    | smallint | 2      |      | น้ำหนัก(กิโลกรัม)  |

## ชื่อตาราง fishery\_produce

**คำอธิบาย** ตารางเก็บข้อมูลการขยายพันธุ์สัตว์น้ำ

ตาราง 3.7 แสดงรายละเอียดของฟิลด์ในตาราง fishery\_produce

| ชื่อฟิลด์    | ชนิด     | ขนาด | คีย์ | คำอธิบาย                       |
|--------------|----------|------|------|--------------------------------|
| month        | smallint | 2    | РК   | เดือนที่ขยายพันธุ์             |
| year         | smallint | 2    | РК   | ปีที่ขยายพันธุ์                |
| fish_name    | varchar  | 100  | FK   | ชื่อพันธุ์สัตว์น้ำ             |
| quantity_add | int      | 4    |      | จำนวนสัตว์น้ำ                  |
| source       | smallint | 2    | 111  | แหล่งที่มา(ผลิตเอง=1 ; ซื้อ=2) |

ชื่อตาราง fish\_release

**คำอธิบาย** ตารางเก็บรายการปล่อยพันธุ์สัตว์น้ำ บันทึกวันที่และสถานที่ปล่อย

| 321 | ชื่อฟิลด์     | ชนิด     | ขนาด | คีย์ | คำอธิบาย            |
|-----|---------------|----------|------|------|---------------------|
|     | release_no    | smallint | -2   | PK   | ลำดับการปล่อยปลา    |
| Cop | release_date  | date     | C3   | ang  | วันที่ปล่อย Univers |
|     | release_place | varchar  | 100  | 0    | สถานที่ปล่อยปลา     |

ตาราง 3.8 แสดงรายละเอียดของฟิลด์ในตาราง fish\_release

ชื่อตาราง fish\_release\_amount

**คำอธิบาย** ตารางเก็บข้อมูลการปล่อยพันธุ์สัตว์น้ำ บันทึกชนิคและจำนวนที่ปล่อยในแต่ละครั้ง

| 30  |
|-----|
| ~ ~ |

ตาราง 3.9 แสดงรายละเอียดของฟิลด์ในตาราง fish release amount

| ชื่อฟิลด์      | ชนิด     | ขนาด | คีย์ | คำอธิบาย                   |
|----------------|----------|------|------|----------------------------|
| release_no     | smallint | 2    | РК   | ลำดับการปล่อยปลา           |
| fish_name      | varchar  | 100  | FK   | ชื่อพันธุ์สัตว์น้ำ         |
| release_amount | int      | 4    |      | จำนวนสัตว์น้ำที่ปล่อย(ตัว) |

## ชื่อตาราง release\_place

**คำอริบาย** ตารางเก็บรายชื่อสถานที่ปล่อยพันธุ์สัตว์น้ำ

ตาราง 3.10 แสดงรายละเอียดของฟิลด์ในตาราง release\_place

| ชื่อฟิลด์     | ชนิด     | ขนาด | คีย์ | คำอธิบาย            |
|---------------|----------|------|------|---------------------|
| rp_id         | smallint | 2    | РК   | รหัสสถานที่ปล่อยปลา |
| release_place | varchar  | 100  |      | ชื่อสถานที่ปล่อยปลา |

ชื่อตาราง user

คำอธิบาย ตารางเก็บข้อมูลผู้ใช้งาน บันทึก user name, password รวมทั้ง level ของผู้ใช้งาน

| ชื่อฟิลด์     | ชนิด     | ขนาด | คีย์ | คำอธิบาย      |
|---------------|----------|------|------|---------------|
| id            | smallint | 2    | РК   | รหัสผู้ใช้งาน |
| user_name     | varchar  | 30   |      | ชื่อเข้าระบบ  |
| password      | varchar  | 20   | 2013 | รหัสผ่าน      |
| full_name     | varchar  | 100  |      | ชื่อ-นามสกุล  |
| level gent (C | smallint | C2   | ang  | สิทธิใช้งาน   |
|               | //       |      | 0    |               |
| l ri          | gh '     | t s  | ľ    | eserve        |

|            | 4           | ରା ଟ     | ด่           |
|------------|-------------|----------|--------------|
| ตาราง 3.11 | แสดงรายละเอ | ยดของฟลด | ในตาราง user |
|            |             |          |              |

### 3.3 ออกแบบและจัดทำฟอร์มการบันทึกข้อมูล

การออกแบบและจัดทำฟอร์มการบันทึกข้อมูล เนื่องจากวัตถุประสงค์การจัดทำระบบ งานต้องการให้สามารถบันทึกข้อมูลผ่านระบบอินทราเน็ตของหน่วยงานได้ โดยผู้ใช้งานไม่จำเป็น ด้องติดตั้งโปรแกรมเพิ่มเติม สามารถใช้งานระบบได้โดยใช้โปรแกรมเว็บบราวเซอร์ที่ติดตั้งอยู่ใน เครื่องคอมพิวเตอร์ทั่วไปเข้าสู่ระบบงาน ในหน้าแรกจะเป็นเมนูนำเข้าสู่ฟอร์มต่างๆโดยผู้ใช้ด้อง กรอกชื่อและรหัสผ่านเพื่อตรวจสอบสิทธิใช้งานก่อน รูปที่ 3.10 แสดงกรอบโด้ตอบเพื่อให้ผู้ใช้ใส่ ชื่อและรหัสผ่าน

เมื่อตรวจสอบสิทธิใช้งาน ตามชื่อผู้ใช้งานและรหัสผ่านกับรายการในแฟ้มข้อมูลผู้ใช้ งานแล้วถูกต้อง จึงสามารถใช้งานต่อได้ หน้าแรกจะแสดงเมนูบันทึกข้อมูลต่างๆ แยกเป็นสองส่วน กือ ข้อมูลพื้นฐาน และข้อมูลรายงานผลงาน

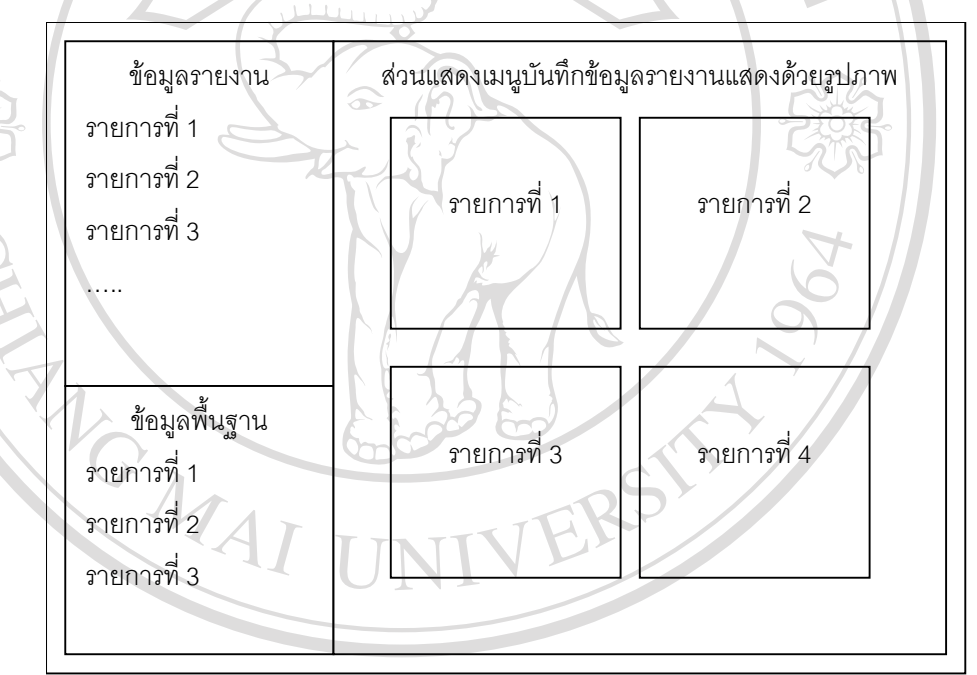

รูปที่ 3.10 แสดงเมนูเข้าสู่ฟอร์มบันทึกข้อมูล adam รับหาวทยาลยเชียงใหม Copyright © by Chiang Mai University All rights reserved

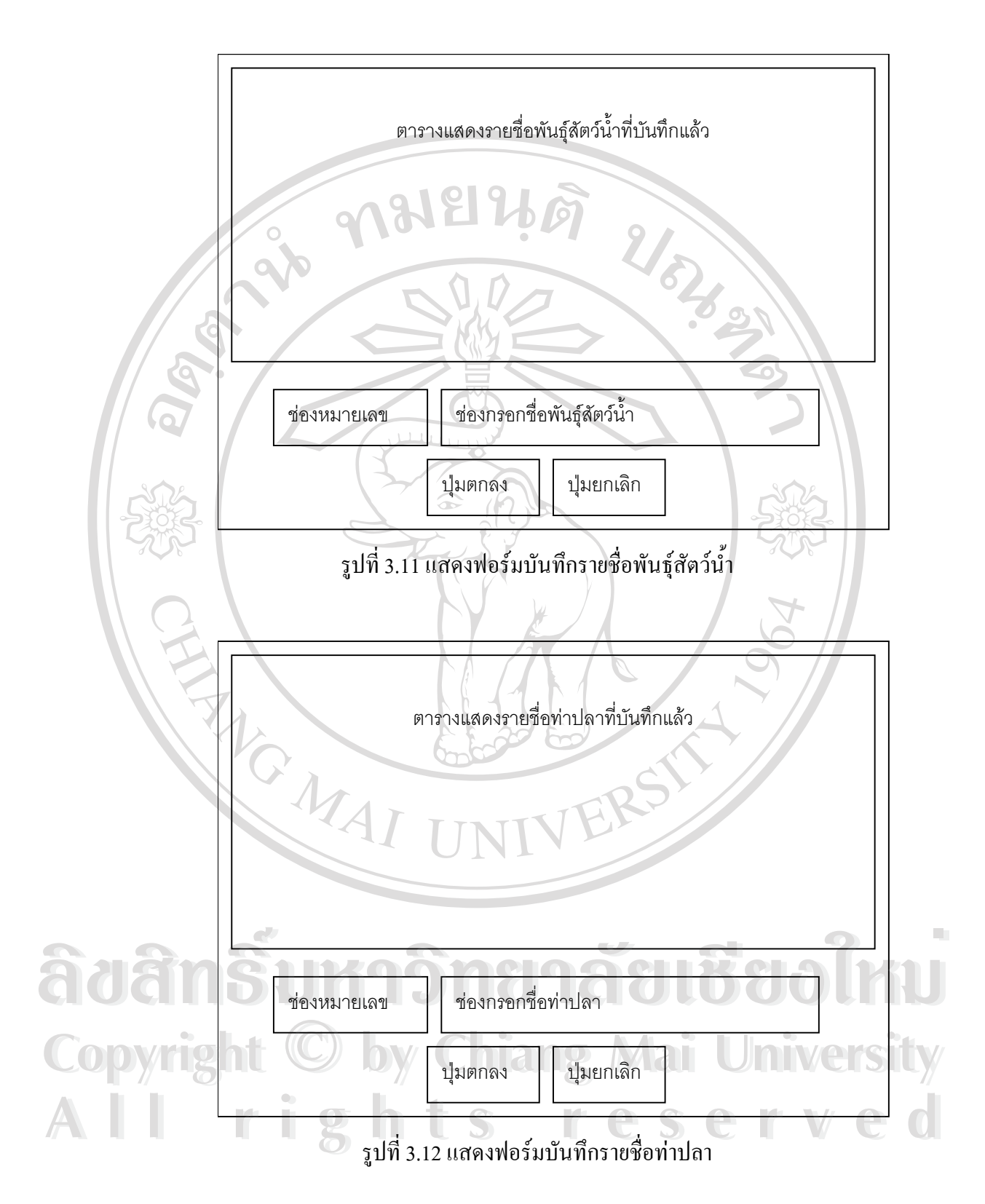

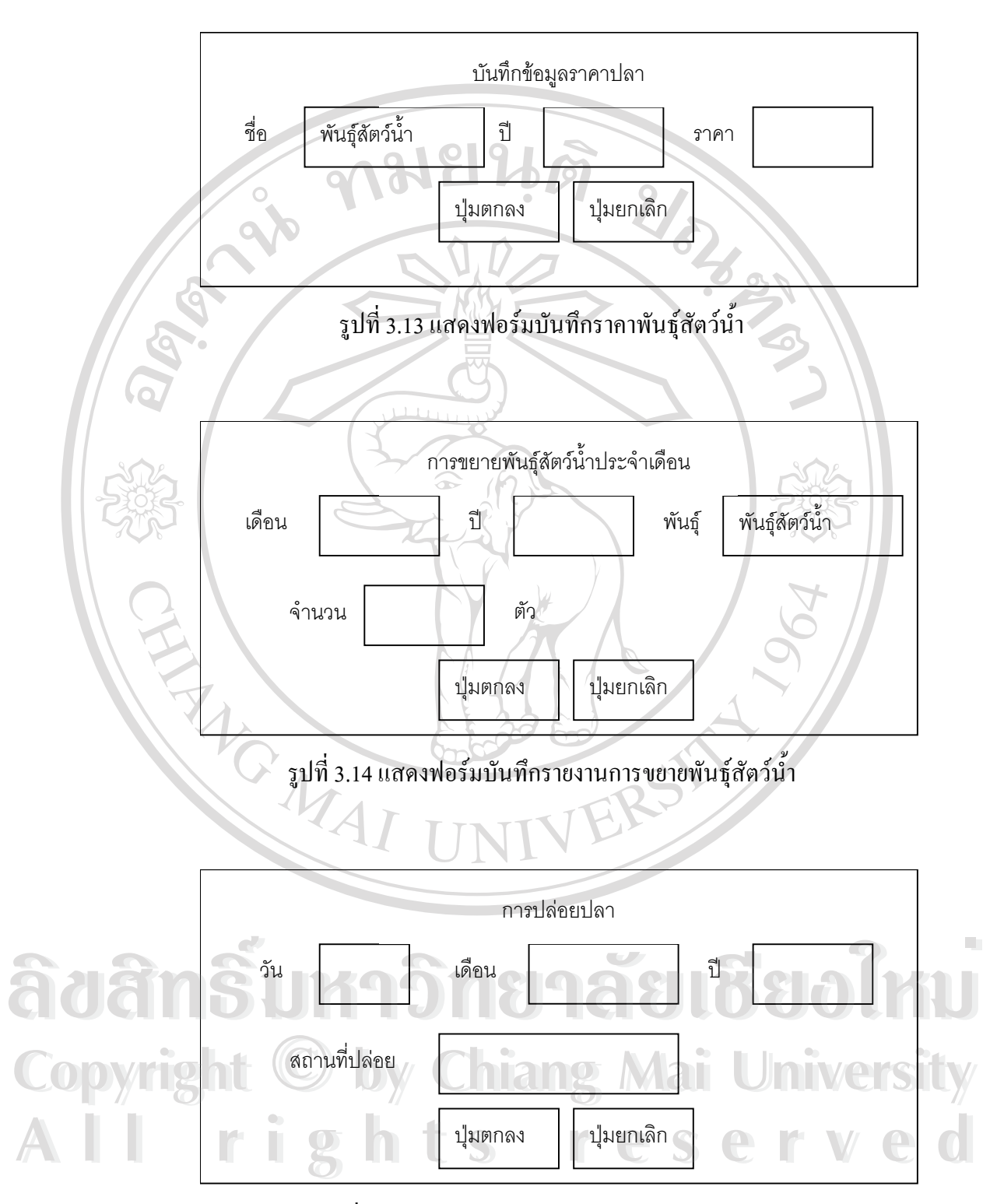

รูปที่ 3.15 แสดงฟอร์มบันทึกรายงานการปล่อยปลา

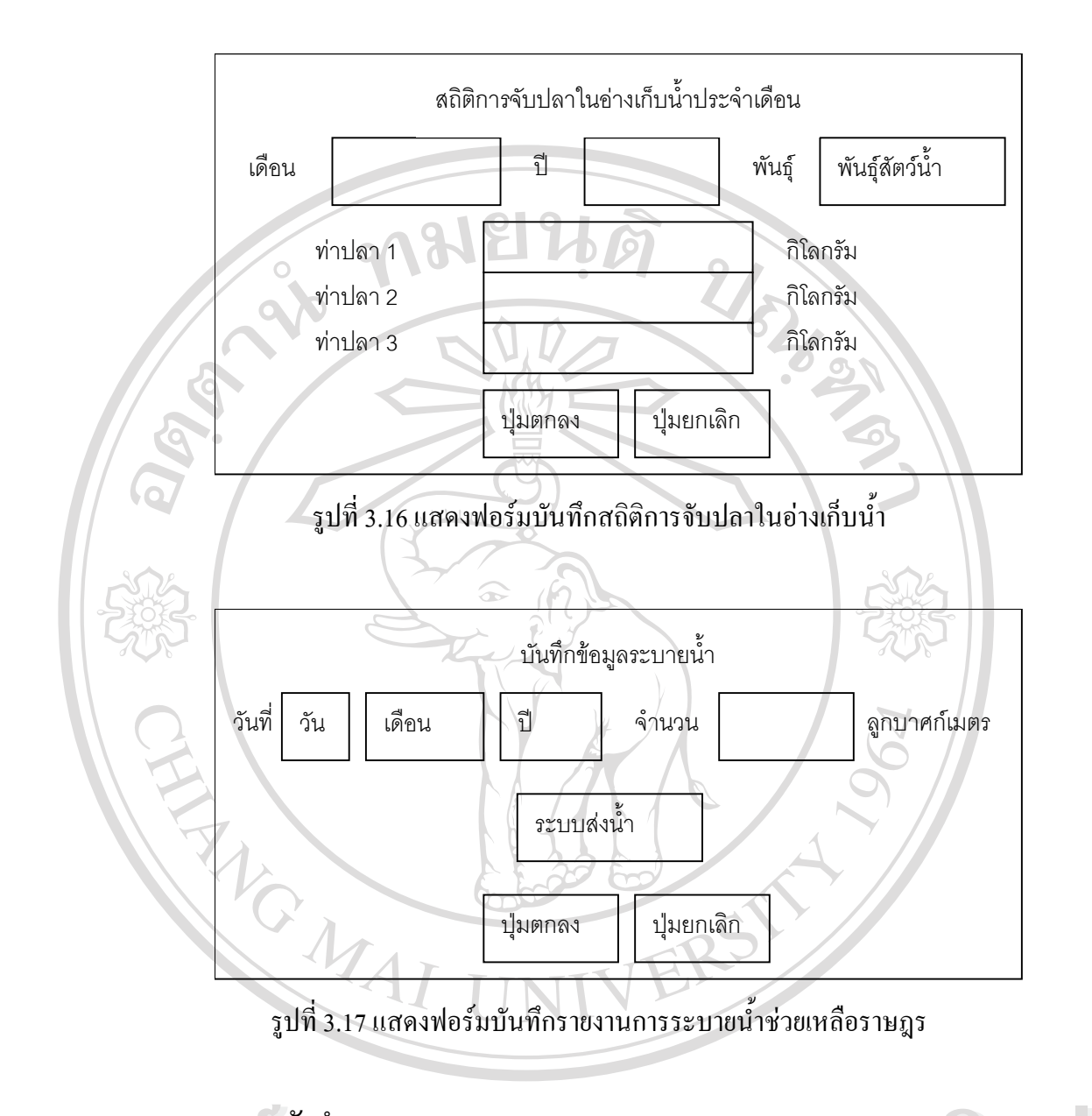

# 3.4 ออกแบบและจัดทำรายงาน

### การออกแบบและจัดทำรายงาน แยกตามลักษณะงานได้ 4 งาน

ទារឪទា

r

A

A

S

niversity

- 1. งานระบายน้ำช่วยเหลือราษฎร ang Mai
  - ผลผลิตด้านประมงในอ่างเก็บน้ำ
  - การขยายพันธุ์สัตว์น้ำ
  - 4. การปล่อยสัตว์น้ำ

## งานแต่ละลักษณะมีรายละเอียดตามลำดับดังนี้

1. งานระบายน้ำช่วยเหลือราษฎร

งานระบายน้ำช่วยเหลือราษฎร ปัจจุบันมีการระบายน้ำสองระบบ คือ การ ระบายน้ำผ่านท่อพระราชดำริ และการระบายน้ำผ่านคลองสิงห์ โดยทำรายงานเป็น 3 แบบ ได้แก่

- รายงานสรุป แสดงผลรวมการระบายน้ำแต่ละระบบ ในเดือนที่พิจารณา และ ยอดรวมทั้งปีจนถึงเดือนที่พิจารณา
- รายงานประจำเดือน เป็นตารางแสดงข้อมูลการระบายน้ำเป็นรายวัน แยกสอง ระบบ และแสดงผลรวมทั้งเดือน
- 3.) กราฟ แสดงเป็นกราฟแท่งผลการระบายน้ำรายเดือน เปรียบเทียบกับปีก่อนหน้า

ผลผลิตด้านประมงในอ่างเก็บน้ำ

สถิติประมงในอ่างเก็บน้ำ รวบรวมทุกเดือน โดยทำการสำรวจท่าปลาที่สำคัญ ในอ่างเก็บน้ำ ปัจจุบันมี 3 แห่ง เก็บข้อมูลสัตว์น้ำแต่ละชนิดที่มีการซื้อขายกัน ในรอบ เดือนที่ผ่านมา จัดทำรายงาน 4 แบบ ประกอบด้วย

- รายงานสรุป เป็นรายงานในภาพรวมให้ทราบว่าในแต่ละเดือนมีปลาขึ้นท่าแห่ง ละกี่กิโลกรัม รวมทั้งสามแห่งกี่กิโลกรัม คิดเป็นมูลค่าเท่าใด
- 2.) สถิติรายเดือน เป็นข้อมูลรายละเอียดในเดือนที่ต้องการค้นหา ระบุให้ทราบว่า ท่าปลาแต่ละแห่งมีผลผลิตประมงสัตว์น้ำชนิดใดบ้าง เป็นจำนวนเท่าไร กิดเป็น มูลก่าเท่าใด
- สถิติรายปี รายละเอียดเช่นเดียวกับสถิติรายเดือน แต่เป็นขอดรวมผลผลิตทั้งปี สำหรับปีที่ต้องการค้นหา
- กราฟ เป็นการสรุปรายงานขอดรวมผลผลิตแต่ละเดือน แสดงเป็นกราฟทั้ง จำนวนน้ำหนัก และมูลก่า

### การขยายพันธุ์สัตว์น้ำ

การขยายพันธุ์สัตว์น้ำ สูนย์ประมงภาคเหนือของการไฟฟ้าฝ่ายผลิตแห่ง ประเทศไทย ซึ่งตั้งอยู่ที่เขื่อนสิริกิติ์ มีการขยายพันธุ์สัตว์น้ำตลอดทั้งปี โดยแต่ละเดือนมี การขยายพันธุ์สัตว์น้ำชนิดและจำนวนแตกต่างกันไป ขึ้นอยู่กับฤดูกาลขยายพันธุ์ตาม ธรรมชาติ ข้อมูลมีกวามสำคัญต่อการบริหาร คือ ผลผลิตรวมเพียงพอต่อเป้าหมายของ แผนปฏิบัติการหรือไม่ สรุปเป็นรายงานได้ 2 แบบ

- รายงานสรุป เป็นรายงานผลการดำเนินงานในแต่ละเคือนมีการขยายพันธุ์สัตว์ น้ำชนิดใดบ้าง เป็นจำนวนเท่าใด
- กราฟ เป็นการรายงานการขยายพันธุ์สัตว์น้ำรายเดือน แสดงเป็นกราฟเปรียบ เทียบกับปีอื่นๆ

### การปล่อยสัตว์น้ำ

การปล่อยสัตว์น้ำสู่แหล่งธรรมชาติ ทั้งในพื้นที่อ่างเก็บน้ำ และแหล่งอื่นๆ รวมทั้งที่หน่วยงานของรัฐและราษฎรขอพันธุ์สัตว์น้ำไปปล่อย มีการเก็บบันทึกวันที่ จำนวน และสถานที่ปล่อยทุกครั้ง สรุปรายงานได้ 3 แบบ ดังนี้

- รายงานสรุป เป็นรายงานสรุปแต่ละเดือนมีการปล่อยสัตว์น้ำชนิดใดบ้าง เป็น จำนวนเท่าใด รวมถึงปัจจุบันปล่อยไปแล้วจำนวนเท่าใด
  - รายละเอียด เป็นรายงานการปล่อยสัตว์น้ำแต่ละครั้ง แสดงวันที่ปล่อย งำนวน สัตว์น้ำแต่ละชนิด และสถานที่ปล่อย
- กราฟ เป็นการรายงานการปล่อยพันธุ์สัตว์น้ำรายเดือน แสดงเป็นกราฟเปรียบ เทียบกับปีอื่นๆ

#### 3.5 ออกแบบและสร้างโฮมเพจ

การออกแบบและสร้างโฮมเพจ แยกเป็นสองส่วน คือ เว็บเพจส่วนเนื้อหาทั่วไป และเว็บ เพจฐานข้อมูลของหน่วยงาน ส่วนที่หนึ่งเป็นเว็บเพจแสดงเนื้อหาทั่วไป ประกอบด้วยข้อมูลโดยย่อของหน่วยงานกอง บำรุงรักษาโยธาเขื่อนสิริกิติ์ หน้าที่ความรับผิดชอบ โครงสายบังคับบัญชาภายในหน่วยงาน และ หน่วยงานย่อยในสังกัดของกองบำรุงรักษาโยธา เนื้อหาส่วนนี้สร้างเป็นเอกสาร HTML โดยใช้ โปรแกรม Microsoft Publisher ช่วยในการจัดทำ ดังแสดงในรูปที่ 3.18

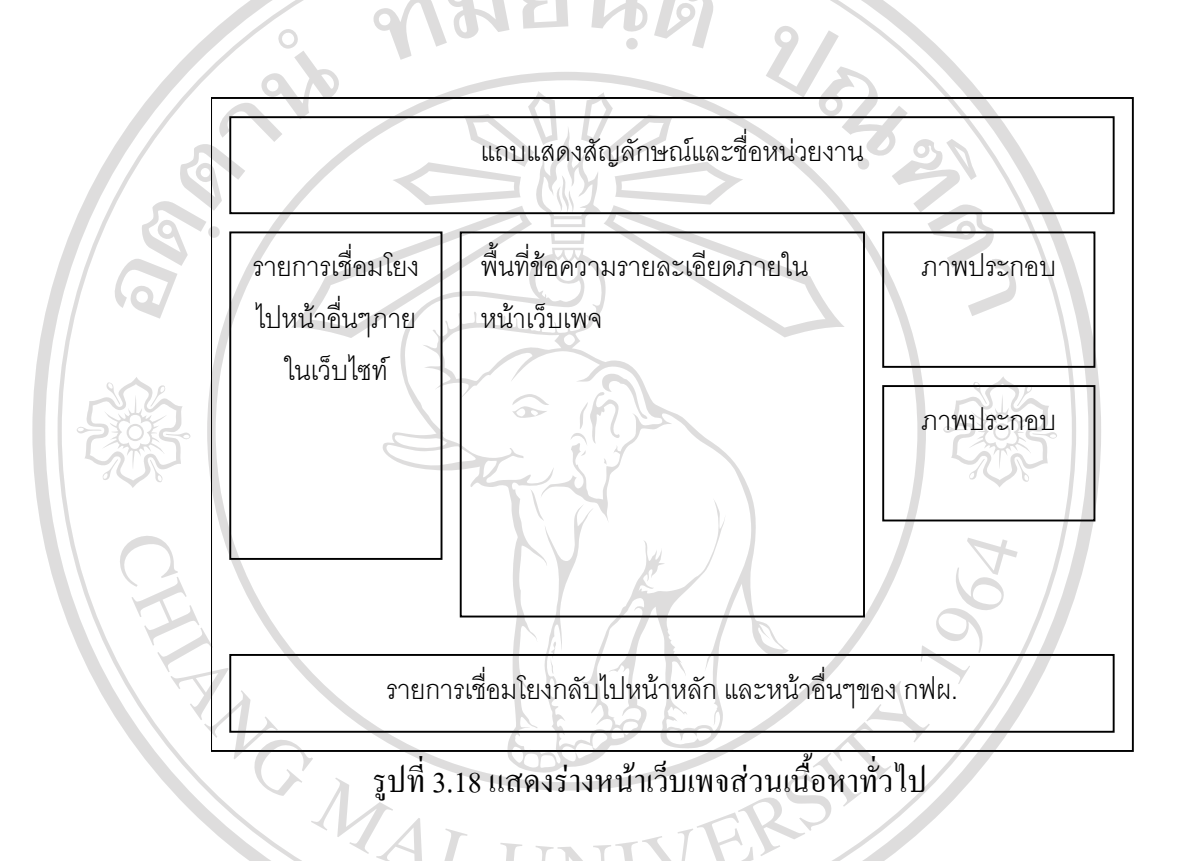

ลิปสิทธิ์มหาวิทยาลัยเชียงใหม่ Copyright © by Chiang Mai University All rights reserved ส่วนที่สองเป็นเนื้อหาที่เป็นฐานข้อมูลของหน่วยงาน รายละเอียคดังได้กล่าวมาแล้วใน หัวข้อ 3.3 และหัวข้อ 3.4 การบันทึกข้อมูลการปฏิบัติงานใช้โปรแกรมฐานข้อมูล MySQL ส่วนหน้า เว็บเพจพัฒนาโดยใช้ภาษาโปรแกรม PHP 4.2.3 ในการเขียนโก้ดต่างๆใช้โปรแกรม EditPlus 2.11 เป็นเครื่องมือ ร่างหน้าเว็บเพจฐานข้อมูลกองบำรุงรักษาโยธาซึ่งแสดงในรูปที่ 3.19

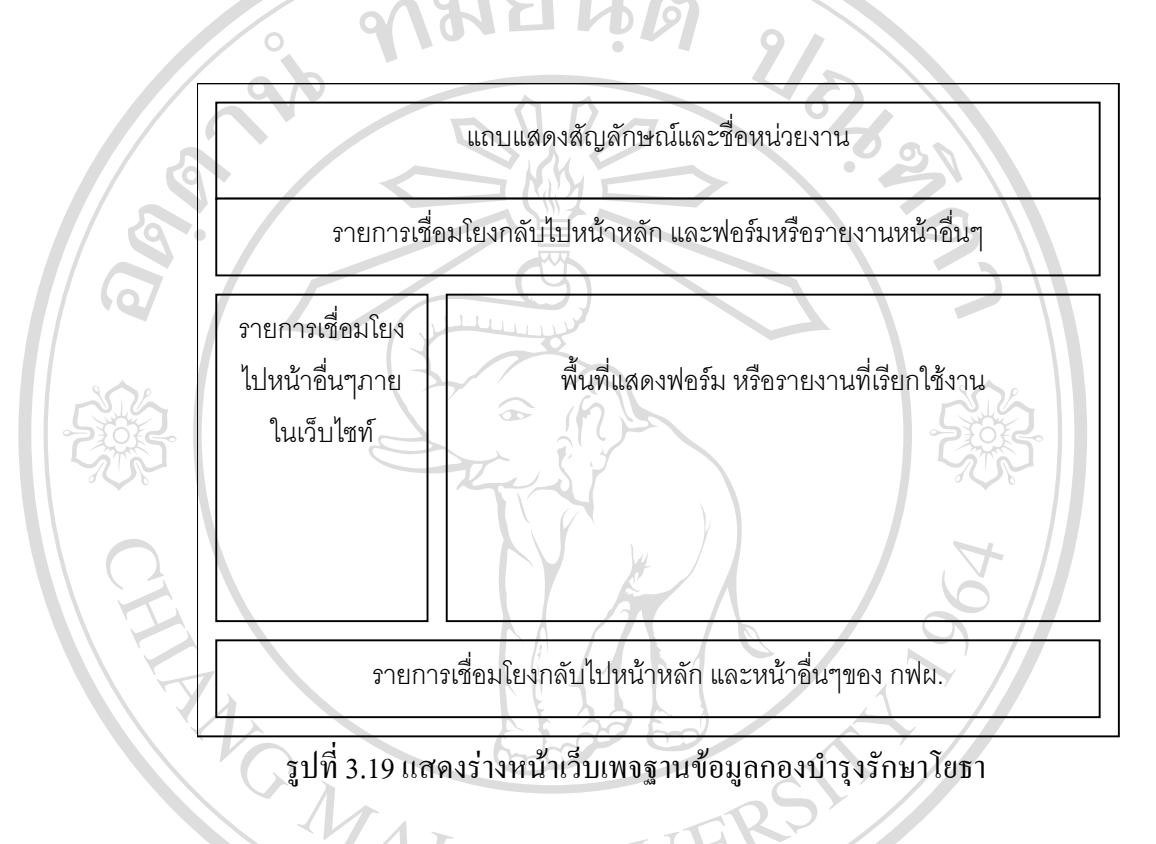

ลิปสิทธิ์มหาวิทยาลัยเชียงใหม่ Copyright © by Chiang Mai University All rights reserved